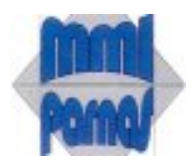

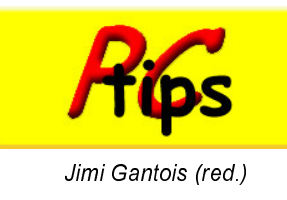

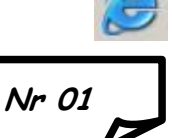

# Windows: Explorer: surfen op het internet

Welkom - Microsoft Internet Explorer

Bestand
Bewerken
Beeld
Eavorieten
Extra
Help

So Vorige +
Image: Comparison of the second second se

Er bestaan meerdere "browsers" om te surfen op het internet (Netscape, Mozila Firefox, Opera..) We bespreken hier in 't kort de 'Explorer' van Windows.

# Explorer openen:

- Kik op start "Internet Explorer"
- Klik op de snelkoppeling op het bureaublad of taakbalk indien voorhanden.

# Het scherm (van boven naar onder):

- **Titelbalk** (hierop zie je de geselecteerde pagina)
- 🜲 🛛 De menubalk
- De werkbalk of knoppenbalk
- 💺 🛛 De adresbalk
- 🜲 🛛 Het venster
- 💺 De statusbalk

# De knoppen

Home [Alt Home]: Wil je pc een andere startpagina geven? Sleep de url met de pictogram van de adresbalk naar deze knop.

Back [Alt ←]en Forward [Alt →]: Hermee surf je terug of weer voorwaarts. De Backknop werkt zolang tot je weer op de uitgangspagina bent aanbeland.

Stoppen [Esc]: Als het inladen te lang duurt, klik je op Stop.

Vernieuwen [F5] : Hierbij ververs je het scherm en laad je opnieuw in na op Stop gedrukt te hebben

Favorieten: Als je hierop klikt, verschijnt aan de linker kant een lijst met reeds verzamelde favorieten. Wil je een gevonden site in je favorieten, dan sleep je de URL bij het pictogram naar je favorieten.

# De adresbalk

#### In de adresbalk staat de URL

#### (Uniform Research Locator).

Bijvoorbeeld: http://www.mmi-parnas.be

http staat voor HyperTekst Transfer Protocol. Een afspraak dat er voor zorgt dat wwwbrowsers kunnen communiceren met wwwservers.

Je mag een url ook zonder http:// intikken!

- www staat voor het World Wide Web.
- 🞍 Mmi-parnas is een domeinnaam.
- .be is een hoofddomein net zoals .nl of .net of .com (lees dot kom)
- /info%20inlichtingen.htm is een pagina op de website. Deze wordt altijd gescheiden door een slash (/) van de hoofddomeinnaam. Spaties in een naam worden best door de makers vermeden want die worden met het %teken weergegeven.
- De startpagina van een website geeft meestal de naam /index.htm of /home.htm Deze moeten niet ingetikt worden om de site te bezoeken. Htm of html is de taal waarin de website geschreven is (HyperText Markup Language). Er zijn er nog zoals xtml en php

# De favorieten indelen

Je kunt in favorieten, mappen maken, favorieten verplaatsen of verwijderen en de naam van favoriete koppelingen wijzigen. (klik hiervoor in het menu op Favorieten Indelen ... Je kan verzamelde favorieten ook verslepen naar de folders en de naam wijzigen door er met de RM op te klikken.

# Zoeken op een pagina

Klik [Ctrl F] en tik een woord of een "zinsnede" (tussen dubbele aanhalingstekens) in.

# Zoeken op het internet

Ergens anders leer je hoe je goed kan zoeken met bestaande zoekrobots. Je kan je hier voorlopig helpen met de zoekmachine van 'Bill Gates'. Klik op de knop

Tik links op je scherm de

zoekterm in bijv.:

🔎 Zoeken

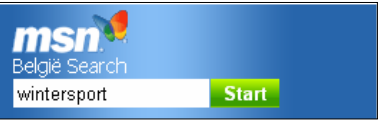

Klik op de gewenste URL en Kees is klaar!

# Werkbalk aanpassen

Klik met de RM op de werkbalk en kies Aanpassen... Klik op de gewenste knop en kies op toevoegen of verwijderen.

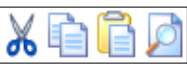

# Handige sneltoetsen op een rijtje

(Een uitgebreide lijst vind je eveneens in onze pc-tips).

| sneltoets | actie                                     |
|-----------|-------------------------------------------|
| F1        | Hulp bij internet explorer                |
| F3        | Zoeken op het www                         |
| F4        | Een lijst met adressen die je getypt hebt |
| F5        | Vernieuwen (refresh)                      |
| F6        | Focus op de adresbalk                     |
|           |                                           |
| F10       | Focus op de menubalk                      |
| F11       | Volledig scherm                           |
|           |                                           |
| Ctrl N    | Nieuw venster                             |
| Ctrl A    | Alles selecteren                          |
| Ctrl P    | Een pagina printen                        |
| Ctrl F    | Zoeken op de pagina (cfr. F3)             |
|           |                                           |
| Ctrl X    | Knippen                                   |
| Ctrl C    | Kopiëren                                  |
| Ctrl V    | Plakken                                   |
|           |                                           |